## A quick guide for searching and downloading past graduate projects

- 1. Go to Web: <u>http://lib.cityu.edu.hk/search/X</u>
- 2. Type the key words (e.g. User Interface) for the search field(s).
- 3. Select Material Type: "THESIS/MMSCRPT" and Location: "World Wide Web"
- 4. Click "Submit" button to search.

| Library C                                      | atalog                                          | ue                   |                                  |                            |                         |                                |  |
|------------------------------------------------|-------------------------------------------------|----------------------|----------------------------------|----------------------------|-------------------------|--------------------------------|--|
| Advanced<br>Search                             | Author                                          | Title                | Author +<br>Title                | Subject                    | Call<br>No.             | ISBN / ISSN /<br>Publisher No. |  |
| Advanced                                       | Searc                                           | ı                    |                                  |                            |                         |                                |  |
| Please enter k<br>Multiple word<br>[More Searc | keywords i<br>s are sear<br>h Ti <del>ps]</del> | to searc<br>ched tog | h, select limit<br>gether as one | s, then clic<br>phrase. Us | k Search<br>se '*' as \ | wildcard symbol.               |  |
| Title 🗸 U                                      | ser Inteface                                    | $\supset$            |                                  | And 👻                      |                         |                                |  |
| Any Field 🔻                                    |                                                 |                      |                                  | And 🔻                      |                         |                                |  |
| Any Field 🔻                                    |                                                 |                      |                                  | And 🔻                      |                         |                                |  |
| Any Field 🔻                                    |                                                 |                      |                                  | Submit                     | Clear                   |                                |  |
| Limit to:                                      |                                                 |                      |                                  | ,                          |                         |                                |  |
| Collection:                                    |                                                 |                      |                                  | Location World Wide Web 🗸  |                         |                                |  |
| Entire Collection                              | ı                                               |                      | •                                | Language                   | : ANY                   | •                              |  |
| Year: Within<br>After                          |                                                 | and B                | efore                            | Publisher:<br>Search an    | nd Sort: s              | orted by relevance  ►          |  |
| Material Type                                  | THESIS/N                                        | INSCRP               | T                                | a                          |                         |                                |  |

5. Look at each result, if suitable, click "access full-text" to download the full report.

| City University of Hong Kong                                                                                                    |                   |
|----------------------------------------------------------------------------------------------------|-------------------|
| Run Run Shaw Library                                                                                                    |                   |
| Start Over Modify Search (Search History)                                                                                                    |                   |
| KEYWORDS         t.(User Interface)         Entire Collection         Sa           Limited to:         Material Type "THESIS/MNSCRPT" and Location "World Wide Web" and 34 results found by date .         by date .         Sa | arch<br>I. sorted |
| Save Marked Records Save All On Page KEYWORDS (1-34 of 34)                                                                                                    | Search<br>HKALL   |
| 1 Graphical user interface for a power quality 1999<br>THESIS/MNSGRPT Sundarara 1999                                                                                                    |                   |
| Sankaran, Sundararaman.<br>1999.<br>Click on the following to:                                                                                                    |                   |
| 2 Gaining wisdom with age [electronic resource] : A<br>Iong-lived shell (User interface).<br>THESIS/MNSCRPT                                                                                                    |                   |
| Click on the following to:<br>online access from Digital Dissertation Consortium                                                                                                    |                   |
| 3 Application of usability engineering method in the<br>analysis, design and implementation of a graphica                                                                                                    |                   |

6. If the system does not allow you to download the full report, e.g. at home, then you must come back to CityU Campus to download it.